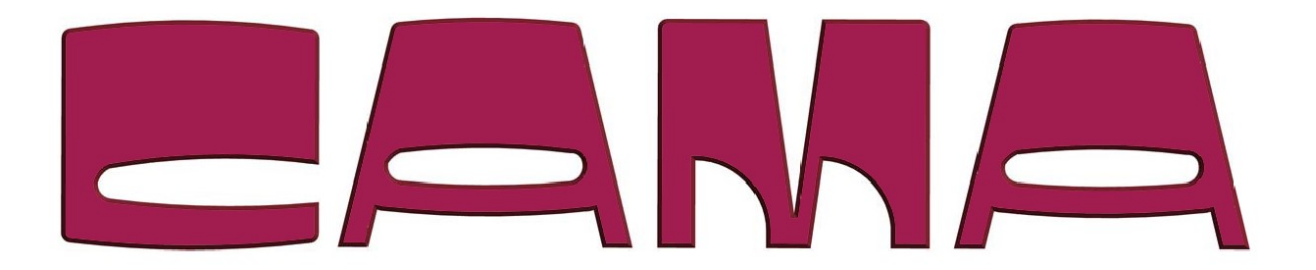

# HOW TO Program EA6 – H5 board

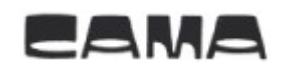

## **Table of contents**

| 1 | Introduction                              | 3 |
|---|-------------------------------------------|---|
| 2 | How to program EA6 – H5 lift:             | 3 |
|   | 2.1 Programming a Turn:                   | 5 |
|   | 2.2 Programming an Intern stop:           | 6 |
|   | 2.3 Programming the Top stop:             | 7 |
|   | 2.4 Reset Turn, Intern stop and Top stop: | 8 |
|   | 2.5 Meter counter:                        | 9 |

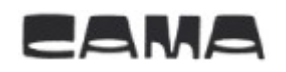

## **1** Introduction

These instructions are to be used if you need to program a new lift unit or if you have to re-program an existing unit with the H5 board.

## **2** How to program EA6 – H5 board:

Connect your computer to the PLC with a USB to mini USB-cable

Double click on the **WindLDR V8** icon on your Computer

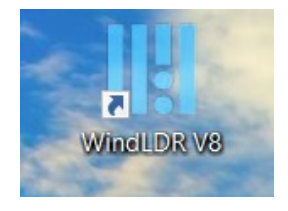

Press **Online** at the top right of the screen. Then the top screen will change to the icons below.

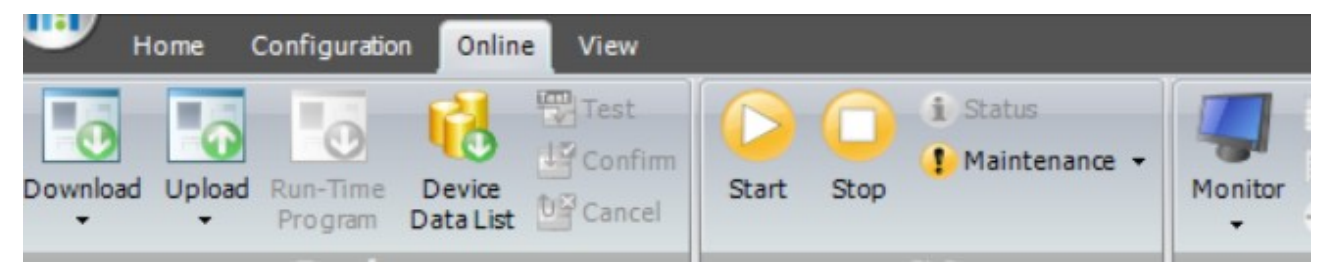

Press **Upload**, tick off FC6A plus, and then OK in the upload window.

|                                                        |   | 2 |  |
|--------------------------------------------------------|---|---|--|
| Transfer Mode                                          |   |   |  |
| Binary ASCII                                           |   |   |  |
| Upload Option                                          |   |   |  |
| Read device data from the PLC after upload     Setting |   |   |  |
| 🕼 Upload web page                                      |   |   |  |
| FC5A-D12X1E / FC6A All-in-One                          |   |   |  |
| EC64 Plus CPU Module                                   | - |   |  |

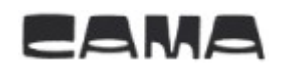

If you cannot find FC6A Plus then press Communication Settings and then press Automatic Detection.

| Gerial   | Serial Port Setti | ng                                       |  |  |  |  |  |  |
|----------|-------------------|------------------------------------------|--|--|--|--|--|--|
| Ethernet | Port:             | COM25                                    |  |  |  |  |  |  |
| USB      | Baud Rate:        | 9600 bps 🔹                               |  |  |  |  |  |  |
|          | Data Bits:        | 7 bits 🔹                                 |  |  |  |  |  |  |
|          | Parity:           | Even 🔹                                   |  |  |  |  |  |  |
|          | Stop Bits:        | 1 bit 🔹                                  |  |  |  |  |  |  |
|          | Timeout:          | 1200 ms                                  |  |  |  |  |  |  |
|          | Retry:            | 2                                        |  |  |  |  |  |  |
|          |                   |                                          |  |  |  |  |  |  |
|          |                   | <u>A</u> utomatic Detection              |  |  |  |  |  |  |
|          | PLC Network Se    | PLC Network Setting                      |  |  |  |  |  |  |
|          | () 1:1            |                                          |  |  |  |  |  |  |
|          | 1:N Slave Nu      | I:N Slave Number: 0                      |  |  |  |  |  |  |
|          | Monitor Settings  | Monitor Settings                         |  |  |  |  |  |  |
|          | Time delay betwee | Time delay between communication: 0 🚍 ms |  |  |  |  |  |  |
|          | Download Settin   | ngs                                      |  |  |  |  |  |  |
|          | The maximum data  | a size: 8 🔺 x 64 bytes                   |  |  |  |  |  |  |
|          | Time delay betwee | en packets: 0 🐳 ms                       |  |  |  |  |  |  |
|          | Communication     | Communication Options                    |  |  |  |  |  |  |
|          | communication     |                                          |  |  |  |  |  |  |
|          | Use HGxG Pass     | s-Through                                |  |  |  |  |  |  |

When the program is uploaded press **Monitor**.

Then a new window will appear as below.

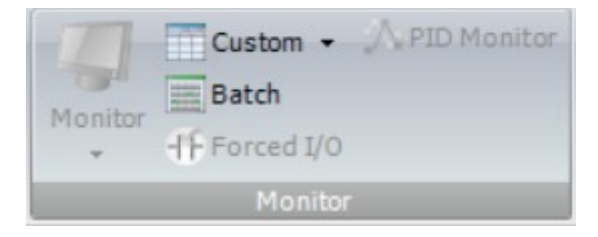

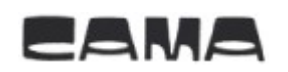

#### Press Custom.

In the new window, you can decide what you want to program.

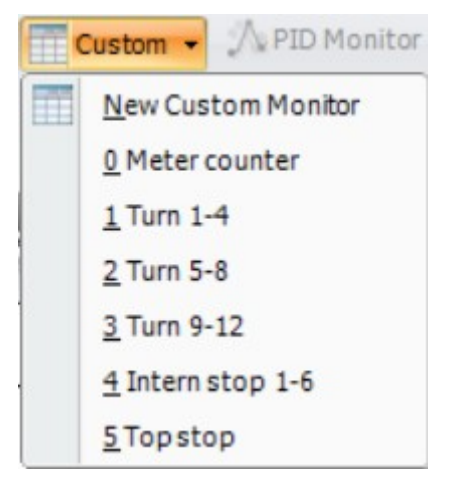

#### 2.1 Programming a Turn:

Open custom box 1 by clicking on **<u>1</u> Turn 1-4**.

| Turn 1-4 | ()             |              |              |               |              | ?                | $\times$ |
|----------|----------------|--------------|--------------|---------------|--------------|------------------|----------|
| Write    | <u>C</u> lose  | <u>S</u> ave |              |               |              |                  |          |
| Device   | Device Address | Monitor Type | Device Range | Current Value | Preset Value | Comment          |          |
| M0200    | M0200          | BIN (B)      | 0            | 0             |              | Turn 1 beginning |          |
| M0220    | M0220          | BIN (B)      | 0            | 0             |              | Turn 1 ending    |          |
| M0300    | M0300          | BIN (B)      | 0            | 0             |              | Reset            |          |
| D0005    | D0005          | DEC (W)      | 0            | 0             |              | Turn 1 beginning |          |
| D0010    | D0010          | DEC (W)      | 0            | 0             |              | Turn 1 ending    |          |
|          |                | DEC (W)      | 0            |               |              |                  |          |
| M0201    | M0201          | BIN (B)      | 0            | 0             |              | Turn 2 beginning |          |
| M0221    | M0221          | BIN (B)      | 0            | 0             |              | Turn 2 ending    |          |

In the new window, you can program where the lift should slow down in the turns.

Drive the lift to the first turn and stop about 5cm before. When the lift is in this position you must type the number 1 and press enter in the yellow box shown below:

| Device | Device Address | Monitor Type | Device Range | Current Value | Preset Value | Comment          | ^ |
|--------|----------------|--------------|--------------|---------------|--------------|------------------|---|
| M0200  | M0200          | BIN (B)      | 0            | 0             |              | Turn 1 beginning |   |

Now drive the lift around the turn and stop about 5cm after. When the lift is in position you must type the number 1 and press enter in the yellow box shown below:

| De | evice | Device Address | Monitor Type | Device Range | Current Value | Preset Value | Comment          | ^ |
|----|-------|----------------|--------------|--------------|---------------|--------------|------------------|---|
| MO | 200   | M0200          | BIN (B)      | 0            | 0             |              | Turn 1 beginning |   |
| MO | 220   | M0220          | BIN (B)      | 0            | 0             |              | Turn 1 ending    |   |

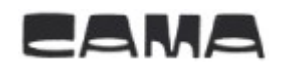

| Turn 1-4 ?       |                |              |              |               |              |                  |   |  |  |  |
|------------------|----------------|--------------|--------------|---------------|--------------|------------------|---|--|--|--|
| Write Close Save |                |              |              |               |              |                  |   |  |  |  |
| Device           | Device Address | Monitor Type | Device Range | Current Value | Preset Value | Comment          | ^ |  |  |  |
| M0200            | M0200          | BIN (B)      | 0            | 0             |              | Turn 1 beginning |   |  |  |  |
| M0220            | M0220          | BIN (B)      | 0            | 0             |              | Turn 1 ending    |   |  |  |  |
| M0300            | M0300          | BIN (B)      | 0            | 0             |              | Reset            |   |  |  |  |
| D0005            | D0005          | DEC (W)      | 0            | 200           |              | Turn 1 beginning |   |  |  |  |
| D0010            | D0010          | DEC (W)      | 0            | 300           |              | Turn 1 ending    |   |  |  |  |
|                  |                | DEC (W)      | 0            |               |              |                  |   |  |  |  |
| M0201            | M0201          | BIN (B)      | 0            | 0             |              | Turn 2 beginning |   |  |  |  |
| M0221            | M0221          | BIN (B)      | 0            | 0             |              | Turn 2 ending    | ~ |  |  |  |

Now you have programed the first turn and your screen should look like this.

The value 200 and 300 in the window is just random numbers for showing where your values should be located.

If you have more than 4 turns you just open custom box **<u>2</u> Turn 5-8** or **<u>3</u> Turn 9-12**, and program them in the same way as box no. 1.

#### **2.2 Programming an Intern stop:**

Open custom box 4 by clicking on <u>4</u> Intern stop 1-6.

| Intern stop                           | Intern stop 1-6 ? |              |              |               |              |               |   |  |  |  |  |
|---------------------------------------|-------------------|--------------|--------------|---------------|--------------|---------------|---|--|--|--|--|
| <u>Write</u> <u>Close</u> <u>Save</u> |                   |              |              |               |              |               |   |  |  |  |  |
| Device                                | Device Address    | Monitor Type | Device Range | Current Value | Preset Value | Comment       | ^ |  |  |  |  |
| M0240                                 | M0240             | BIN (B)      | 0            | 0             |              | Intern stop 1 |   |  |  |  |  |
| M0320                                 | M0320             | BIN (B)      | 0            | 0             |              | Reset         |   |  |  |  |  |
| D0001                                 | D0001             | DEC (W)      | 0            | 0             |              | Intern stop 1 |   |  |  |  |  |
|                                       |                   | DEC (W)      | 0            |               |              |               |   |  |  |  |  |
| M0241                                 | M0241             | DEC (W)      | 0            | 0             |              | Intern stop 2 |   |  |  |  |  |
| M0321                                 | M0321             | DEC (W)      | 0            | 0             |              | Reset         |   |  |  |  |  |
| D0002                                 | D0002             | DEC (W)      | 0            | 0             |              | Intern stop 2 |   |  |  |  |  |
|                                       |                   | DEC (W)      | 0            |               |              |               | ~ |  |  |  |  |

In the new window, you can program where the lift should stop.

Drive the lift to the first stop. When the lift is in position you must type the number 1 and press enter in the yellow box shown below:

| Device | Device Address | Monitor Type | Device Range | Current Value | Preset Value | Comment       | ^ |
|--------|----------------|--------------|--------------|---------------|--------------|---------------|---|
| M0240  | M0240          | BIN (B)      | 0            | 0             |              | Intern stop 1 |   |

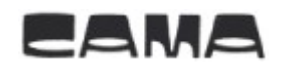

Now you have programmed the first intern stop and your screen should look like this.

| Intern sto       | Intern stop 1-6 |              |              |               |              |               |   |  |  |  |  |
|------------------|-----------------|--------------|--------------|---------------|--------------|---------------|---|--|--|--|--|
| Write Close Save |                 |              |              |               |              |               |   |  |  |  |  |
| Device           | Device Address  | Monitor Type | Device Range | Current Value | Preset Value | Comment       | ^ |  |  |  |  |
| M0240            | M0240           | BIN (B)      | 0            | 0             |              | Intern stop 1 |   |  |  |  |  |
| M0320            | M0320           | BIN (B)      | 0            | 0             |              | Reset         |   |  |  |  |  |
| D0001            | D0001           | DEC (W)      | 0            | 400           |              | Intern stop 1 |   |  |  |  |  |
|                  |                 | DEC (W)      | 0            |               |              |               |   |  |  |  |  |
| M0241            | M0241           | DEC (W)      | 0            | 0             |              | Intern stop 2 |   |  |  |  |  |
| M0321            | M0321           | DEC (W)      | 0            | 0             |              | Reset         |   |  |  |  |  |
| D0002            | D0002           | DEC (W)      | 0            | 0             |              | Intern stop 2 |   |  |  |  |  |
|                  |                 | DEC (W)      | 0            |               |              |               | ~ |  |  |  |  |

The value 400 in the window is just a random number for showing where your value should be located.

In the same box, you can program up to 6 Intern stops.

### 2.3 Programming the Top stop:

Open custom box 5 by clicking on **<u>5</u> Top stop.** 

| Top stop      |                |              |              |               |              |          | ? | $\times$ |
|---------------|----------------|--------------|--------------|---------------|--------------|----------|---|----------|
| <u>W</u> rite | <u>C</u> lose  | <u>S</u> ave |              |               |              |          |   |          |
| Device        | Device Address | Monitor Type | Device Range | Current Value | Preset Value | Comment  |   | ^        |
| M0250         | M0250          | BIN (B)      | 0            | 0             |              | Top stop |   |          |
| M0330         | M0330          | BIN (B)      | 0            | 0             |              | Reset    |   |          |
| D0004         | D0004          | DEC (W)      | 0            | 0             |              | Top stop |   |          |
|               |                | DEC (W)      | 0            |               |              |          |   |          |
|               |                | DEC (W)      | 0            |               |              |          |   |          |
|               |                | DEC (W)      | 0            |               |              |          |   |          |
|               |                | DEC (W)      | 0            |               |              |          |   |          |
|               |                | DEC (W)      | 0            |               |              |          |   | ~        |

In the window, you can program where the lift should stop at the top.

Drive the lift to the top stop. When the lift is in position type the number 1 and press enter in the yellow box shown below:

| Device | Device Address | Monitor Type | Device Range | Current Value | Preset Value | Comment  | ^ |
|--------|----------------|--------------|--------------|---------------|--------------|----------|---|
| M0250  | M0250          | BIN (B)      | 0            | 0             |              | Top stop |   |

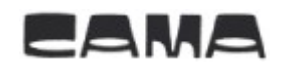

| Top stop |                |              |              |               |              |          |   |
|----------|----------------|--------------|--------------|---------------|--------------|----------|---|
| Write    | Close          | <u>S</u> ave |              |               |              |          |   |
| Device   | Device Address | Monitor Type | Device Range | Current Value | Preset Value | Comment  | ^ |
| M0250    | M0250          | BIN (B)      | 0            | 0             |              | Top stop |   |
| M0330    | M0330          | BIN (B)      | 0            | 0             |              | Reset    |   |
| D0004    | D0004          | DEC (W)      | 0            | 500           |              | Top stop |   |
|          |                | DEC (W)      | 0            |               |              |          |   |
|          |                | DEC (W)      | 0            |               |              |          |   |
|          |                | DEC (W)      | 0            | 0             |              |          |   |
|          |                | DEC (W)      | 0            |               |              |          |   |
|          |                | DEC (W)      | 0            |               |              |          | ~ |

Now you have programmed the top stop and your screen should look like this.

The value 500 in the window is just a random number for showing where your value should be located.

#### 2.4 Reset Turn, Intern stop and Top stop:

If you want to reset the programmed turn and stops, you can do it in the same box where it has been programmed.

In all the Custom boxes, you have a line called Reset. Type the number 1 and press enter in the yellow box shown below:

| 1 urn 1-4 |
|-----------|
|-----------|

| Turn 1-4 |                |              |              |               |              | ?                | × |
|----------|----------------|--------------|--------------|---------------|--------------|------------------|---|
| Write    | Close          | <u>S</u> ave |              |               |              |                  |   |
| Device   | Device Address | Monitor Type | Device Range | Current Value | Preset Value | Comment          | ^ |
| M0200    | M0200          | BIN (B)      | 0            | 0             |              | Turn 1 beginning |   |
| M0220    | M0220          | BIN (B)      | 0            | 0             |              | Turn 1 ending    |   |
| M0300    | M0300          | BIN (B)      | 0            | 0             |              | Reset            |   |

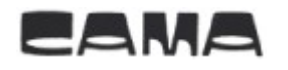

#### 2.5 Meter counter:

Here you can see how many meters the lift has been running. Look in the box Current Value.

| - |         |         |
|---|---------|---------|
|   | Meter   | counter |
|   | INICICI | counter |

| Meter counter |                |              |              |               |              | ?             | $\times$ |
|---------------|----------------|--------------|--------------|---------------|--------------|---------------|----------|
| <u>W</u> rite | Close          | <u>S</u> ave |              |               |              |               |          |
| Device        | Device Address | Monitor Type | Device Range | Current Value | Preset Value | Comment       | ^        |
| C046          | C046           | DEC (W)      | 0            | 21            | 0            | Meter counter |          |
|               |                | DEC (W)      | 0            |               |              |               |          |
|               |                | DEC (W)      | 0            |               |              |               |          |
|               |                | DEC (W)      | 0            |               |              |               |          |
|               |                | DEC (W)      | 0            |               |              |               |          |
|               | 10             | DEC (W)      | 0            |               |              |               |          |
|               |                | DEC (W)      | 0            |               |              |               |          |
|               |                | DEC (W)      | 0            |               |              |               | ~        |